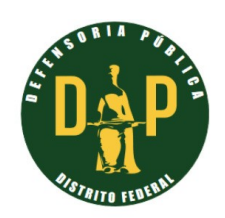

## **PROCEDIMENTO OPERACIONAL PADRÃO – POP**

### CONSULTAR CARGOS COMISSIONADOS

A consulta dos cargos comissionados da servidores da Defensoria Pública do Distrito Federal – DPDF a partir do Portal da Transparência do Distrito Federal – DF, disponível no endereço eletrônico: <<u>https://www.transparencia.df.gov.br</u>>, pode ser realizado seguindo a sequência de procedimentos a seguir.

#### **PROCEDIMENTO 1.**

Na página inicial do Portal da Transparência do DF selecionar **SERVIDORES** e, em seguida, **Cargos Comissionados**.

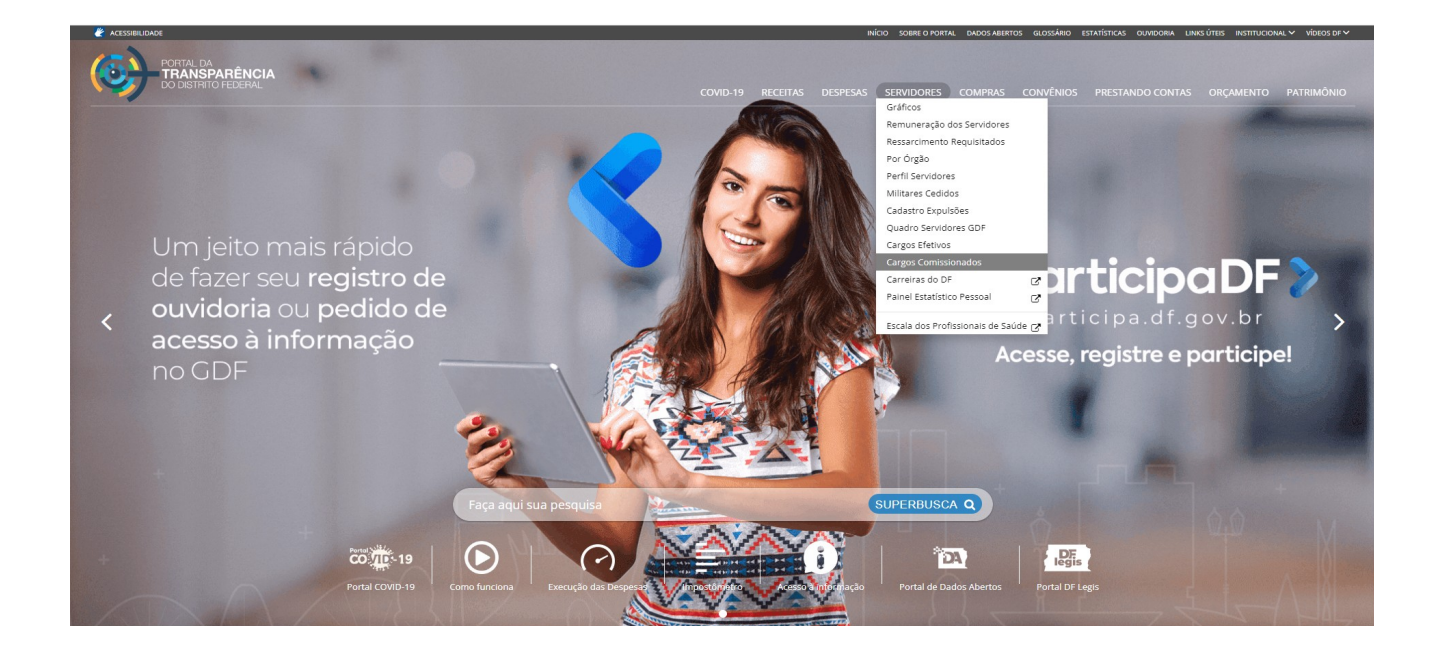

Figura 1 – Página Inicial do Portal da Transparência.

# **PROCEDIMENTO 2.**

Após o Procedimento 1 acima, será visível a tela apresentada na Figura 2 abaixo.

|                                          | RÉNCIA              |                |                                      |                                                     |                                        |                                | Faça aqui sua pe    | esquisa Q 🗮         |
|------------------------------------------|---------------------|----------------|--------------------------------------|-----------------------------------------------------|----------------------------------------|--------------------------------|---------------------|---------------------|
| CARGOS COMISSI                           | IONADOS 05/2023     |                | Veja aqui o quantitativo d           | le cargos comissionados ocupados e vagos em cada ór | gão ou entidade do Governo do Distrito | Federal. Fonte: SIGRH (SEPLAD) |                     |                     |
| <b>T</b> Filtro                          | + Mais itens        | < Compartilhar | 🗩 Avalie o portal                    |                                                     |                                        |                                |                     | CO                  |
| ⊕órgão -                                 |                     |                |                                      | © FUNÇÃO ≓                                          | 🕏 REFERÊNCIA 🖛                         | ⑦ CARGOS VAGOS ₽               | ⑦ CARGOS OCUPADOS ₽ | Ø TOTAL DE CARGOS ₽ |
| TOTAL                                    |                     |                |                                      |                                                     |                                        | 743                            | 17784               | 18527               |
| ADMINISTRACAO REGIONAL DA CANDANGOLANDIA |                     |                |                                      | CARGOS PÚBLICOS EM COMISSÃO                         | 05/2023                                | 0                              | 3                   | 3                   |
| ADMINISTRACAO REGIONAL DA CANDANGOLANDIA |                     |                |                                      | CARGOS DE NATUREZA POLÍTICA                         | 05/2023                                | 0                              | 1                   | 1                   |
| ADMINISTRACAO REGIONAL DA CANDANGOLANDIA |                     |                |                                      | CARGOS EM COMISSÃO                                  | 05/2023                                | 0                              | 28                  | 28                  |
| ADMINISTRACAO REGIONAL DA CANDANGOLANDIA |                     |                |                                      | CARGOS DE NATUREZA ESPECIAL                         | 05/2023                                | 0                              | 8                   | 8                   |
| ADMINISTRACAO REGIO                      | NAL DA CANDANGOLAND | IA             |                                      | CARGOS PÚBLICOS DE NATUREZA ESPECIAL                | 05/2023                                | 0                              | 2                   | 2                   |
| ADMINISTRACAO REGIO                      | INAL DA FERCAL      |                |                                      | CARGOS PÚBLICOS EM COMISSÃO                         | 05/2023                                | 0                              | 4                   | 4                   |
| ADMINISTRACAO REGIO                      | ONAL DA FERCAL      |                |                                      | CARGOS DE NATUREZA POLÍTICA                         | 05/2023                                | 0                              | 1                   | 1                   |
| ADMINISTRACAO REGIO                      | NAL DA FERCAL       |                |                                      | CARGOS EM COMISSÃO                                  | 05/2023                                | 0                              | 26                  | 26                  |
| ADMINISTRACAO REGIONAL DA FERCAL         |                     |                | CARGOS DE NATUREZA ESPECIAL          | 05/2023                                             | 0                                      | 9                              | 9                   |                     |
| ADMINISTRACAO REGIONAL DA FERCAL         |                     |                |                                      | CARGOS PÚBLICOS DE NATUREZA ESPECIAL                | 05/2023                                | 0                              | 1                   | 1                   |
| ADMINISTRACAO REGIONAL DE AGUAS CLARAS   |                     |                |                                      | CARGOS PÚBLICOS DE NATUREZA ESPECIAL                | 05/2023                                | 0                              | 1                   | 1                   |
| ADMINISTRACAO REGIONAL DE AGUAS CLARAS   |                     |                |                                      | CARGOS PÚBLICOS EM COMISSÃO                         | 05/2023                                | 0                              | 4                   | 4                   |
| ADMINISTRACAO REGIONAL DE AGUAS CLARAS   |                     |                |                                      | CARGOS DE NATUREZA POLÍTICA                         | 05/2023                                | 0                              | 1                   | 1                   |
| ADMINISTRACAO REGIO                      | NAL DE AGUAS CLARAS |                |                                      | CARGOS EM COMISSÃO                                  | 05/2023                                | 0                              | 39                  | 39                  |
| ADMINISTRACAO REGIO                      | NAL DE AGUAS CLARAS |                |                                      | CARGOS DE NATUREZA ESPECIAL                         | 05/2023                                | 0                              | 12                  | 12                  |
| ADMINISTRACAO REGIO                      | NAL DE ARNIQUEIRA   |                |                                      | CARGOS EM COMISSÃO                                  | 05/2023                                | 0                              | 25                  | 25                  |
| ADMINISTRACAO REGIONAL DE ARNIQUEIRA     |                     |                | CARGOS PÚBLICOS DE NATUREZA ESPECIAL | 05/2023                                             | 0                                      | 1                              | 1                   |                     |
| ADMINISTRAÇÃO REGIONAL DE ADMIQUEIRA     |                     |                |                                      | cupcos púpuloos su courseão                         | 05/0000                                |                                |                     |                     |

Figura 2 – Pesquisar Cargos Comissionados

### **PROCEDIMENTO 3.**

Definir em FILTRO os dados de consulta nos campos abaixo:

- ÓRGÃO (Defensoria Pública do Distrito Federal, por exemplo);
- FUNÇÃO (CARGOS EM COMISSÃO, por exemplo);
- SÍMBOLO: CNE;
- REFERÊNCIA: (05/2023, por exemplo).

### RESULTADO

A Pesquisa de Cargos Comissionados com os dados indicados no Procedimento 3 gerou o seguinte resultado:

Figura 3 – Resultado Cargos Comissionados

|                                        | RÊNCIA                   |                |                                                                                                    |                |                  | Faça aqui           | sua pesquisa 🔍 🗮    |  |  |  |
|----------------------------------------|--------------------------|----------------|----------------------------------------------------------------------------------------------------|----------------|------------------|---------------------|---------------------|--|--|--|
| CARGOS COMISSI<br>ATUALIZADO EM 05/0   | ONADOS 04/2023<br>5/2023 |                | Veja aqui o quantitativo de cargos comissionados o cupados e vagos em cada órgão ou entidade do Governo do Distrito Federal. Fonte: SIGRH (SEPLAD) |                |                  |                     |                     |  |  |  |
| <b>▼</b> Filtro                        | + Mais itens             | < Compartilhar | 🗩 Avalie o portal                                                                                                    |                |                  |                     | CO 19               |  |  |  |
| ØÓRGÃO -                               |                          |                | Ø FUNÇÃO ₹                                                                                                    | 🕏 REFERÊNCIA 🖛 | ⑦ CARGOS VAGOS ₽ | ⑦ CARGOS OCUPADOS ₱ | @ TOTAL DE CARGOS ₽ |  |  |  |
| TOTAL                                  |                          |                |                                                                                                    |                | 2                | 59                  | ត                   |  |  |  |
| DEFENSORIA PUBLICA DO DISTRITO FEDERAL |                          |                | CARGOS DE NATUREZA ESPECIAL                                                                                                    | 04/2023        | 2                | 59                  | 61                  |  |  |  |
|                                        |                          |                |                                                                                                    |                |                  |                     |                     |  |  |  |
|                                        |                          |                |                                                                                                    |                |                  |                     |                     |  |  |  |
|                                        |                          |                |                                                                                                    |                |                  |                     |                     |  |  |  |
|                                        |                          |                |                                                                                                    |                |                  |                     |                     |  |  |  |
|                                        |                          |                |                                                                                                    |                |                  |                     |                     |  |  |  |
|                                        |                          |                |                                                                                                    |                |                  |                     |                     |  |  |  |
|                                        |                          |                |                                                                                                    |                |                  |                     |                     |  |  |  |
|                                        |                          |                |                                                                                                    |                |                  |                     |                     |  |  |  |
|                                        |                          |                |                                                                                                    |                |                  |                     |                     |  |  |  |
|                                        |                          |                |                                                                                                    |                |                  |                     |                     |  |  |  |
|                                        |                          |                |                                                                                                    |                |                  |                     |                     |  |  |  |
|                                        |                          |                |                                                                                                    |                |                  |                     |                     |  |  |  |
|                                        |                          |                |                                                                                                    |                |                  |                     |                     |  |  |  |
|                                        |                          |                |                                                                                                    |                |                  |                     |                     |  |  |  |
|                                        |                          |                |                                                                                                    |                |                  |                     |                     |  |  |  |
|                                        |                          |                |                                                                                                    |                |                  |                     |                     |  |  |  |